## GUÍA PARA MODIFICAR PERFIL DE USUARIO MUNICIPAL

(modificar perfil en sesión de usuario municipal)

Alcaldía de Guayaquil

## Alcaldía de Guayaquil

GUÍA PARA MODIFICAR PERFIL DE USUARIO MUNICIPAL

- 1 Ingrese sus datos y acceda a su sesió de usuario.
- 2.- Una vez dentro de su sesió, dar clic en la barra de menúsobre el nombre del usuario, y escoger la opció "Modificar Perfil".

| Servicios<br>en línea                                                             |                     |            |                       |                                                               |              |              |  |
|-----------------------------------------------------------------------------------|---------------------|------------|-----------------------|---------------------------------------------------------------|--------------|--------------|--|
| Inicio                                                                            | Municipalidad       | Consultas▼ | Trámites <del>*</del> | JOSÉ LÓPEZ 🔻                                                  | Cerrar sesio | errar sesión |  |
| de Servicios en Línea de la M.I. Municipalidad de Gu<br>a o acudir a una oficina. |                     |            |                       | Modificar Perfil<br>Cambiar Contraseña<br>Preguntas Frecuente | )<br>es      | os serv      |  |
| Trámite q                                                                         | ue desea localizar: |            | Bu                    | Cambio de Represe                                             | ntante Legal | J            |  |

**3.-** Modifique los datos que desee corregir o actualizar. Recuerde que existen campos especiales que están bloqueados para su modificación, como son: cédula, pasaporte, nombres; para persona natural; y ruc, razó social para personas jurídicas. El correo electrónico es otro campo bloqueado para modificación.

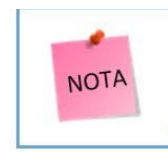

En caso de requerir la actualización de los campos especiales referidos, deberá seguir los pasos del siguiente enlace: https://tramites4.guayaquil.gob.ec/STL10025.aspx

4.- Una vez finalizada la modificación de los datos que requiere actualizar y/o corregir, dar clic en el botó "Actualizar" ubicado al pie del formulario de "Modificar Perfil".

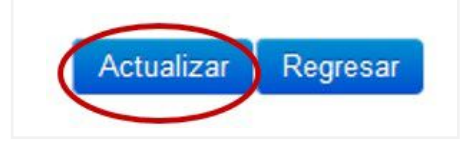